If I need to change the remittance name, legal name or DBA name, how do I make a change to my information?

1. Log Into PaymentWorks at <a href="https://www.paymentworks.com/accounts/login/">https://www.paymentworks.com/accounts/login/</a>

| PaymentW <b>9</b> rks | How it Works | About | Contact                               | Sign In | Payees Join Here |
|-----------------------|--------------|-------|---------------------------------------|---------|------------------|
|                       |              |       |                                       |         |                  |
|                       |              |       |                                       |         |                  |
|                       |              |       |                                       |         |                  |
|                       |              |       |                                       |         |                  |
|                       |              |       |                                       |         |                  |
|                       |              |       |                                       |         |                  |
|                       |              |       | Sign In                               |         |                  |
|                       |              |       | Email                                 |         |                  |
|                       |              |       | Password                              |         |                  |
|                       |              |       | Sign In                               |         |                  |
|                       |              |       | Forgot password?<br>Join PaymentWorks |         |                  |
|                       |              |       |                                       |         |                  |

## 2. Click the "Connect" tab

| Payme            | ntw <mark>o</mark> rks |            |                |                      |                   |             | IIVAIIY FIOING | Minnie Inc.                  |      |
|------------------|------------------------|------------|----------------|----------------------|-------------------|-------------|----------------|------------------------------|------|
| # Home           | © Connect              | A Invoices | A News Updates | Messages             | e Remittances     |             |                |                              |      |
| Manage Your      | connections of         |            |                |                      |                   |             |                |                              |      |
| Active Connecti  | ons                    |            | i Custo        | mer Registrations    |                   |             | ( Companies    | You May Want To Connect With |      |
| No Active Conne  | ctions                 |            | Unive          | rsity of Houston Sys | <u>tem (Test)</u> | In Progress | No Current S   | uggestions.                  |      |
| Connect with     | i your custome         | rs af      |                |                      |                   |             |                |                              |      |
| Search for       | your customer          |            |                |                      |                   |             | Create         | a Company Profile            |      |
| Enter at least 3 | characters             | Search     |                |                      |                   |             |                | PaymentW                     | irks |

3. Please change "Remittance Address Pay to Name": Enter your correct legal name same as W9 form

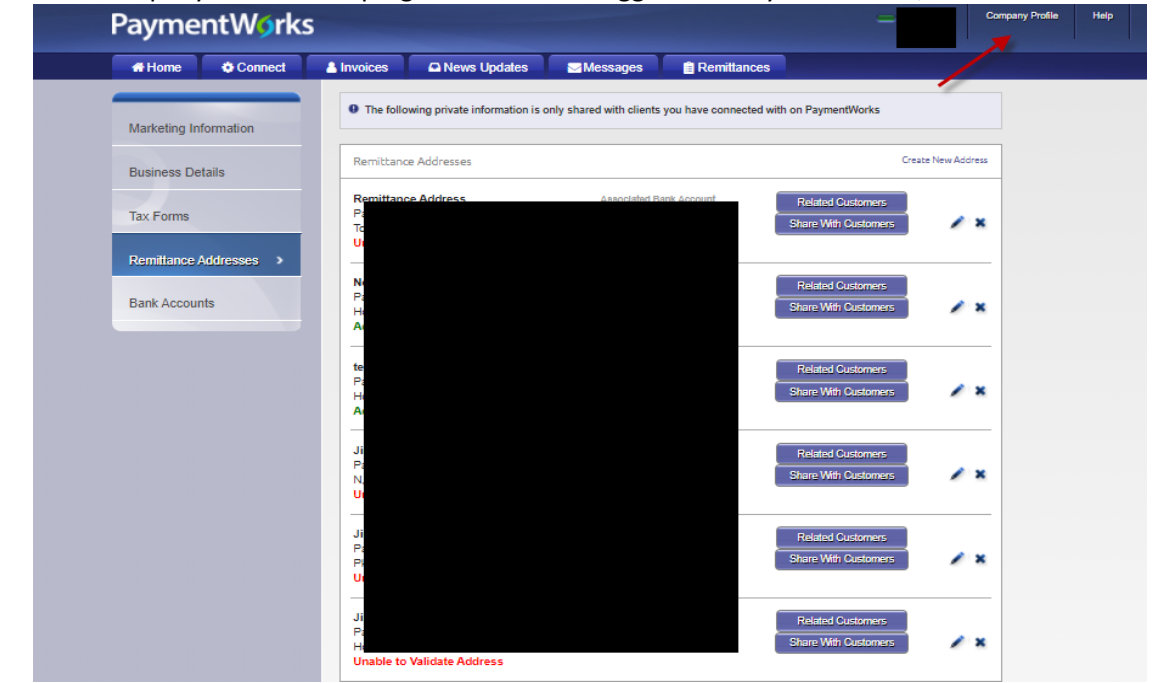

I. Click Company Profile on top right corner once logged into PaymentWorks,

II. Click Remittance Address on left panel

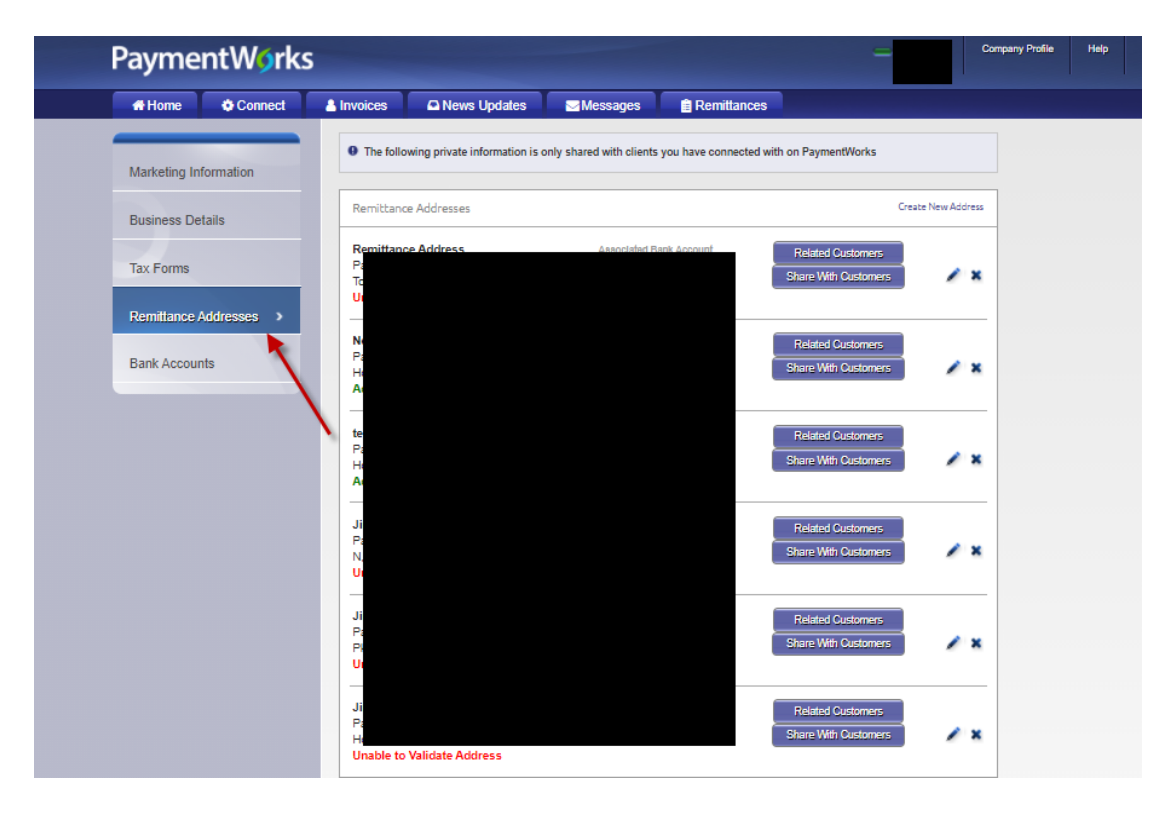

## III. Click blue edit pencil

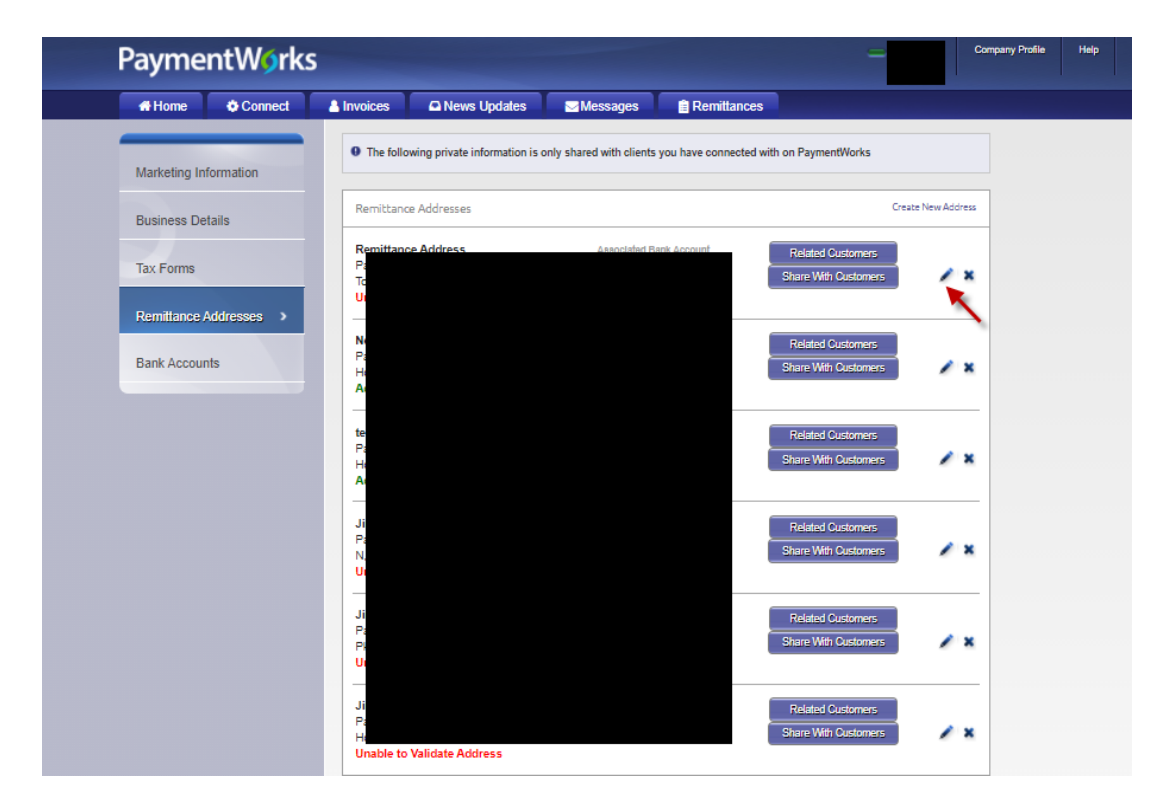

IV. Change Pay to name: Enter your correct legal name same as W-9 form

| lome 🚯 Connect        | 👗 Invoices 🛛 🕰 News                                                                            |                         |             |
|-----------------------|------------------------------------------------------------------------------------------------|-------------------------|-------------|
|                       | The following private in                                                                       | Nickname: Remittance Ad | dress       |
|                       |                                                                                                | Country:                | ~           |
|                       | Remittance Addresses                                                                           | Рау-То                  |             |
| Forms                 | Remittance Address<br>Pay to Jin Zhang, 120 Y<br>Toronto, ON CAN M4R<br>Unable to Validate Add | Street:                 |             |
| ittance Addresses 🔹 🔉 |                                                                                                | City:                   |             |
| Accounts              | New Address Test 2<br>Pay to Jin Zhang, 2626<br>Houston, TX 77054-411                          | State/Province:         | *           |
|                       | Address Validated                                                                              | Zip/Postal Code:        |             |
|                       | test 5-27<br>Pay to Jin Zhang, 2608<br>Houston, TX 77004-754<br>Address Validated              |                         | Cancel Save |

4. To get back to the registration you will need to go to connect tab, then click UH registration, then proceed to next step.

| Paymer            | ntW <mark>o</mark> rks | ;        |          |         |                      |             |          | in shing.<br>Jin Shing | Company Profile      | Help Acc  |
|-------------------|------------------------|----------|----------|---------|----------------------|-------------|----------|------------------------|----------------------|-----------|
| Home              | • Connect              | Invoices | A News U | pdates  | Messages             | Remittances |          |                        |                      |           |
| Manage Your       | connections            |          |          |         |                      |             |          |                        |                      |           |
| Active Connection | 15                     |          |          | , Custo | mer Registrations    |             |          | · Companies            | fou May Want To Cenr | nect With |
|                   |                        |          |          | Unive   | raity of Hoeiston Sy | stem (Test) | Complete | No Current S           | uggestions.          |           |
| University of Ho  | uston System (Tes      | SY:      | STEM     |         |                      |             |          |                        |                      |           |

5. Please only include "Legal Name" same way as you report taxes to the IRS

| Tax Information                                                | Country of Incorporation or Organization*                                                                                           |                                  |  |  |  |
|----------------------------------------------------------------|----------------------------------------------------------------------------------------------------|----------------------------------|--|--|--|
| All fields marked with a red asterisk (*) are required fields. | United States                                                                                                    | ~                                |  |  |  |
| All other fields are optional.                                 |                                                                                                    |                                  |  |  |  |
|                                                                | Business Legal Name*                                                                                                    |                                  |  |  |  |
|                                                                | Legal Name is defined as your company's offit<br>that appears on government and legal forms<br>company's Tax Identification number. | cial name<br>and is tied to your |  |  |  |
|                                                                | EIN*                                                                                                    |                                  |  |  |  |

6. Please only include your business DBA name; if you don't have a DBA name, please enter the legal name again

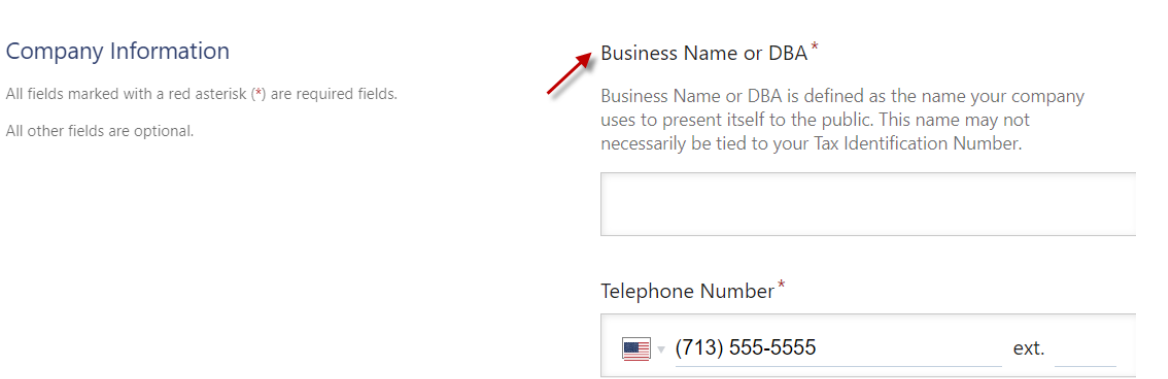